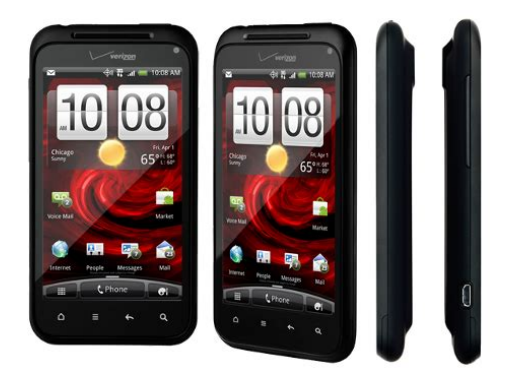

File Name: Droid Htc User Manual.pdf Size: 1432 KB Type: PDF, ePub, eBook Category: Book Uploaded: 7 May 2019, 12:14 PM Rating: 4.6/5 from 837 votes.

#### Status: AVAILABLE

Last checked: 10 Minutes ago!

In order to read or download Droid Htc User Manual ebook, you need to create a FREE account.

**Download Now!** 

eBook includes PDF, ePub and Kindle version

- <u>Register a free 1 month Trial Account.</u>
- **Download as many books as you like (Personal use)**
- **Cancel the membership at any time if not satisfied.**
- **Join Over 80000 Happy Readers**

#### **Book Descriptions:**

We have made it easy for you to find a PDF Ebooks without any digging. And by having access to our ebooks online or by storing it on your computer, you have convenient answers with Droid Htc User Manual . To get started finding Droid Htc User Manual , you are right to find our website which has a comprehensive collection of manuals listed.

Our library is the biggest of these that have literally hundreds of thousands of different products represented.

×

## **Book Descriptions:**

# **Droid Htc User Manual**

You can accept our cookies by clicking on the button below or manage your preference on Cookie Preferences. You can also find more information about our Cookie Policy here. Why is that Why is thatWhere are theyHow do I turn this offHow do I make it stopWhat does device protection meanHere are some tipsInternet radio broadcast also stopped.Why isnt HTC Backup available on my phoneWhat should I doHow can I avoid thisWhy is that The manual is automatically downloaded on the desktop or in the file downloads of your computer. The same way is also possible if you prefer to search by choosing the menu Brands. To view the documents, you must have Adobe Reader installed on your computer. To download free the most recent version of this software click here. Here are some tipsHow can I avoid thisWhy is thatWhere are theyWhy is thatWhy is thatHow do I make it stopHow do I turn this offWhat does device protection meanInternet radio broadcast also stopped.Why isnt HTC Backup available on my phoneWhat should I doHow do I turn this off TalkBack is designed to. If you are looking for detailed technical specifications, please see our Specs page. In this document are contains instructions and explanations on everything from setting up the device for the first time for users who still didn't understand about basic function of the phone.Files with a.pdf extension can be viewed and printed consistently by anyone, regardless of platfor. Learn more Find out how to Google Chrome, Chromecast, Gmail, Google, Google Home, Google Maps, Google Play, Nexus, Pixel, and YouTube are registered trademarks of Google LLC. HTC and HTC One are registered trademarks of HTC Corporation. HUAWEI is a trademark of Huawei Technologies Co., Ltd. LG is a registered trademark of LG Electronics Inc. Motorola is a registered trademark of Motorola Trademark Holdings, LLC. Nokia is a registered trademark of Nokia Corporation.http://gorod-r.com/userfiles/creative-zen-micro-user-manual.xml

## droid htc user manual, droid htc user manual pdf, droid htc user manual download, droid htc user manual free, droid htc user manual 2017, htc droid dna verizon user manual.

Samsung, Galaxy, Note, and Tab are trademarks of Samsung in the United States or other countries. SONIM and the Sonim logo are trademarks of Sonim Technologies, Inc. Sony is a registered trademark of Sony Corporation. PlayStation is a registered trademark of Sony Computer Entertainment Inc. Xperia is a trademark or registered trademark of Sony Mobile Communications AB. All rights reserved. Contents. Unboxing. Droid Incredible 4G LTE by HTC Back cover SIM card Storage card Battery Switching the power on or off Setting up Droid Incredible 4G LTE by HTC for the first time Want some quick guidance on using your wireless device 14 15 16 19 20 24 25 26About the Messages app Sending a text message SMS Sending a Backing up your text messages Setting message options 83 83 84 86 87 88 90 90 91 93 94. Search and Web browser. Accounts and sync. Adding your social networks, email accounts, and more Adding one or more Google Accounts Managing your online accounts 124 124 126. PeopleEmail. Gmail Mail 144 146. Calendar. HTC Watch Backup Assistant Plus 164 168. Travel and maps. Location settings VZ Navigator Google Maps 170 171 172. Essential apps. Using the Clock Checking Weather Taking notes Completing tasks Keeping track of your stocks 178 181 183 187 192. Google Play and other apps. Internet connections. Data connection WiFi WiFi Enhanced Connectivity Connecting to a virtual private network VPN Using Droid Incredible 4G LTE by HTC as Mobile Hotspot 222 225 228 228 230. Bluetooth and NFCIn this user guide, we use the following symbols to indicate useful and important information This is a note. Droid Incredible 4G LTE by HTCWith your finger, open the back cover from the small opening at the bottom of Droid Incredible 4G LTE by HTC. Replacing the back

coverYou will hear a click when the back cover is locked in place. SIM card. Droid Incredible 4G LTE by HTC uses a microSIM card.Removing the SIM card.<u>http://ets-sptk.ru/pic/file/creative\_zen\_mozaic\_16gb\_manual.xml</u>

Make sure to switch off Droid Incredible 4G LTE by HTC before removing your SIM card. 1. 2. 3. Take the back cover off. Pull the SIM card tray out with your thumb or finger. Storage card. Use an optional storage card to store your photos, videos, and music. Inserting the storage cardBattery. Removing the batteryInserting the battery. Please use only original batteries that came in the box or replacements that HTC recommends. 1. Take the back cover off. UnboxingWhen you turn on Droid Incredible 4G LTE by HTC for the first time, youll need to set it up. Switching the power offWhen you switch on Droid Incredible 4G LTE by HTC for the first time, youll be asked to set it up. Just follow the onscreen instructions and youll be up and running in no time. Ever have the feeling that youre not getting the most out of your wireless device. Browse through the friendly walkthroughs on Show Me to learn how. The topics range from basic to advanced. To find out how, see Personalizing on page 52. Extended Home screen. To swipe or slide means to quickly drag your finger vertically or horizontally across the screen. For most screens, you can automatically change the screen orientation from portrait to landscape by turning Droid Incredible 4G LTE by HTC sideways. When entering text, you can turn Droid Incredible 4G LTE by HTC sideways to bring up a bigger keyboard. Waking up from Sleep mode. To wake Droid Incredible 4G LTE by HTC up manually, press the POWER button. Youll need to unlock the screen.Pull the ring up to unlock the screen. If you have set up a screen unlock pattern, pin, or password, you will be asked to draw the pattern on the screen or enter the PIN or password before it unlocks. Getting contacts into Droid Incredible 4G LTE by HTC. There are several ways you can add contacts to Droid Incredible 4G LTE by HTC. Droid Incredible 4G LTE by HTC syncs your work contacts from the Microsoft Exchange ActiveSync Server in your workplace.

HTC Sync Manager can also automatically get photos and videos off Droid Incredible 4G LTE by HTC to your computer. Download and install HTC Sync Manager, when available, from our website. In apps such as the web browser and Mail, you can select and copy text, and then paste or share it. Selecting text. Its easy to take a picture of the screen and share it from Gallery.Notifications. Notification LED. Solid green light when Droid Incredible 4G LTE by HTC is connected to the power adapter or a computer and the battery is fully charged. Flashing green light when you have a pending notification. Solid orange light when the battery is being charged. If you have several notifications, scroll down the screen to see them all. 2. To close the Notifications panel, press and hold the bottom bar of the panel, then slide your finger up. Tap Security to set a screen or SIM card lock. Getting the battery to last longer. How long the battery can last before it needs recharging depends on how you use Droid Incredible 4G LTE by HTC. The features and accessories you use can affect battery life. Updating the Droid Incredible 4G LTE by HTC software. Droid Incredible 4G LTE by HTC can check and notify you if theres a new software update available. You can then download and install the software update using the WiFi or data connection. Wait for the update to finish. Droid Incredible 4G LTE by HTC will then restart automatically. Checking for updates manually. Sync information such as contacts, calendar, documents, and web bookmarks between Droid Incredible 4G LTE by HTC and your computer. To find out how to install and use this software, see HTC Sync Manager basics on page 204. Just directly launch the camera from the lock screen, even if Droid Incredible 4G LTE by HTC is password protected. 1. 2. When your display is off, press POWER. After using Camera or if you temporarily leave the Viewfinder screen, you still need to unlock Droid Incredible 4G LTE by HTC if you have a screen lock.

 $\label{eq:https://www.thebiketube.com/acros-ec-council-certified-ethical-hacker-ceh-v8-countermeasures-and-label{eq:https://www.thebiketube.com/acros-ec-council-certified-ethical-hacker-ceh-v8-countermeasures-and-label{eq:https://www.thebiketube.com/acros-ec-council-certified-ethical-hacker-ceh-v8-countermeasures-and-label{ethical-hacker-ceh-v8-countermeasures-and-labele}$ 

Zooming. Taking a photoJust point the camera on what you want to capture. Tap the flash icon to

turn the flash on or off. Taking a photo while recording a video. While youre recording video using the main camera, tap still shot of your subject. Camera scenes. With Droid Incredible 4G LTE by HTC, you get perfect group portraits with the most smiles and the fewest blinks. 1. 2. 3. On the Viewfinder screen, tap Tap Group portrait. The camera automatically captures five consecutive frames. Tap to stop capturing anytime.Using HDR. Camera. Flash is disabled when youre in this mode. 3. When youre ready to take the photo, tap. Automatically take a shot when your subject smiles photo mode only. Geotag photos to store GPS location in your captured photos photo mode only. Personalizing Droid Incredible 4G LTE by HTC with scenes. Droid Incredible 4G LTE by HTC becomes multiple phones in one when you use scenes. Scenes are personalized Home screen layouts that you can guickly apply. Slide your finger on the screen from right name, and then tap Done. Personalize the scene by adding widgets and apps, changing the wallpaper, and more. HTC wallpapers Choose a preset wallpaper, and then tap Preview. Live wallpapers Choose a preset animated wallpaper, and then tap Preview. If the animated wallpaper you chose can be customized, tap Settings. 4. Tap Save or Apply. Applying a new skin. Some widgets are already added to your Home screen for your convenience. You can add more from the available selections of widgets. Adding a widget to your Home screen. The relevant screen where you can change some settings for this widget then opens. 2. Customize the widget settings. If you see directional arrow buttons appear on the widget, that means the widget is resizable. Drag an arrow button to enlarge or shrink the widget size.Moving a widget or icon. You can easily move a widget or icon from one Home screen panel to another. 1. 2. Press and hold the widget or icon with one finger.

With another finger, flick left or right to rotate the screen to another Home screen panel. The launch bar on your Home screen gives you onetouch access to commonly used apps. Grouping apps into a folder. Use folders to group apps on the launch bar or your Home screen to free up space so you can add more apps. 1. Press and hold an app, and then drag it over to another app to automatically create a folder.Press and hold an app or shortcut, and then drag it to the Home screen, or drag it out to to remove. Repeat this process to remove more items from the folder.Droid Incredible 4G LTE by HTC then vibrates. Dont lift your finger just yet. Drag the thumbnail to its new position, and then lift your finger. Add back a Home screen if you have more widgets, apps, and shortcuts that you want to access right away. 1. 2. On the Home screen, pinch the touch screen or press HOME go to Leap view. to. Go to the Messages, Mail, and Calendar apps to choose sounds for new messages, email, and calendar reminders respectively. You can also add or remove tabs. 1. 2. Open an app that has the usual tabs at the bottom of its screen. Press and hold the current tab until the screen changes and shows a message about rearranging tabs. Choose from our selection of lock screens. Some lock screens are customizable. 1. 2. 3. 4. 5. Slide the Notifications panel open, and then tap On the Display tab, tap Lock screen style. Smart dial searches and calls a stored contact or a number from your call history. 1. 2. 3. On the Home screen, tap. Enter the phone number or first few letters of the contacts name. From the list, tap a contact to call. Assigning a speed dial key. On the Speed dial screen, choose the phone number of the contact to use, and a speed dial key to assign. On the Event details screen, tap the phone number. Tap Call. Making an emergency call. Phone calls. Receiving calls. When you receive a phone call from a contact, the Incoming call screen appears.

You can use the polite ringer and pocket mode features for receiving calls. Answering a callPlace Droid Incredible 4G LTE by HTC face down on a level surface. If Droid Incredible 4G LTE by HTC is already facing down, it will still ring when there are subsequent incoming calls. Every time you make a call or your friend gives you a ring, you get to see your friends latest social network status update right on the call screen. Youll also see a birthday reminder, if your friends birthday will happen within one week. Viewing a task reminder while on a call. To decrease potential damage to your hearing, do not hold Droid Incredible 4G LTE by HTC to your ear when the speakerphone is on.Muting the microphone during a call. On the call screen, tap to toggle between turning you have threeway call service enabled by your mobile operator. 1. Make a call to the first participant. Internet Add account. To return the call, tap the missed call notification. Tap the callers name or number on the Call History screen. Adding a new phone number to your contacts from Call HistoryDroid Incredible 4G LTE by HTC dials as is and does not prepend your home country code when you call phone numbers that are not stored in Droid Incredible 4G LTE by HTC.Phone calls. Call services. You can change the settings of various phone services. Call services may include call forwarding, call waiting, voicemail, and more. Contact Verizon Wireless customer service to find out about the availability of call services.About the Messages app. Keep in touch with important people in your life. Use the Messages app to compose and send text and multimedia messages. On the All messages screen, your sent and received messages are neatly grouped into conversations, by contact name or phone number.Sending a multimedia message MMS. Tap Send, or press BACK to save the message as a draft.

Creating a slideshowCant find your contacts email addresses in MessagesDepending on your notification settings, Droid Incredible 4G LTE by HTC plays a sound, vibrates, or displays Open the Notifications panel, and then tap the new message notification. Go to the Messages app and open the message. Viewing and saving an attachment from a multimedia message. Messages. Saving a text message in the Tasks app. Save a text message in your Tasks list so you can remind yourself when to reply. 1. 2. 3. 4. On the All messages screen, tap a contact or phone number to display the exchange of messages with that contact. When a contact has multiple phone numbers stored on Droid Incredible 4G LTE by HTC, youll see the particular phone number used below the contacts name.Often, the link will be to download a file that you have requested from a service provider. When you receive a WAP push message, a notification icon in the status bar. Copying a text message to your SIM card. If the message is locked, tap Unlock message on the options menu, and then tap the message to display the options menu again. Tap Delete message, and then tap OK. Deleting several messages within a conversation. You need to set up your email account in Mail. The Mail apps compose screen opens, with the backup file attached. 3. 4. Enter your email address. When done, press BACK Tap Searchable items, and then select the items you want included when doing a search. Performing searches on the Web and Droid Incredible 4G LTE by HTC. As you type, matching items on Droid Incredible 4G LTE by HTC and suggestions from Google web search are shown as a list. If what youre searching for appears in the list of suggestions, tap the item to open it in its compatible app. Tap to enter it in the search box. While viewing an article, tap mode on or off. when its available to switch reading. Viewing the full version of a website. To switch to another browser tab, slide your finger until the webpage you want to view appears.

Tap a webpage to display it in full screen. Tap. Adding and managing your bookmarks. Bookmarking a webpage. Bookmark a webpage in a normal browser screen not when youre using an incognito tab. 1. 2. 3. 4. 5. 6. While viewing a webpage, tap Add to. Tap Bookmarks. Edit the bookmark name if needed. Syncing your bookmarks with Google Chrome. Create bookmarks from your computers Google Chrome browser and sync them on Droid Incredible 4G LTE by HTC.Select the Sync Internet option.Only webpages will be stored on Droid Incredible 4G LTE by HTC. Viewing your browsing history. You can also press and hold BACK. On the History tab, tap a time period to see a list of webpages youve visited. Clearing your browsing history. Press and hold an image or a web link, and then tap Save link. Set display, privacy, and security options when using the web browser. Setting your homepageGallery. About the Gallery app. Reminisce on good times. Use Gallery to view all your photos and videos that are on Droid Incredible 4G LTE by HTC or your online albums. You can even Add photo frames and apply effects. Tap slideshow preferences. to set. Watching a video. Editing your photos and videos. Rotating a photo 1. 2. On the Gallery apps Albums screen, tap an album. The cropped photo is saved as a copy. The original photo remains unedited. Adding photo effects 1. 2. 3. 4. On the Gallery apps Albums screen, tap an album. Tap an effect to apply to the photo. Tap Save.Photos, videos, and music. Trimming a video Remove unwanted scenes from a video you

recorded on Droid Incredible 4G LTE by HTC. 1. 2. 3. On the Gallery apps Albums screen, tap an album. Press and hold the video you want to edit, and then tap Trim. Log on to your accounts before you start viewing online photos. 1. 2. 3. From the Home screen computer or to another device via email, MMS, or Bluetooth. Sharing your photos and videos on the Web. Tap the album that has the photos or videos you want to share.Select to share and then tap Next.

Listening to music. Enjoy your favorite songs on Droid Incredible 4G LTE by HTC using the Music app. 1. 2. While browsing your music collection, tap a song to play it. You can also pause music playback right from the Notifications panel. When you tap a song in the list to play it, the Now playing screen is updated with the songs from your playlist. Find the song that you want to set as a ringtone. Tap Phone ringtone or Contact ringtone. Sharing music using BluetoothEnter the email address or username that you use to sign in to your Google Account. Syncing an account manuallyTap the account you want to tap sync. Tap the account that you want to update. You can remove an account to delete all information associated with it from Droid Incredible 4G LTE by HTC. Removing an account does not delete information from the online service itself. 1. 2. 3. Slide the Notifications panel open, and then tap sync. Your contacts list. The People app lists all contacts stored on Droid Incredible 4G LTE by HTC and from the online accounts youre logged in to. Create, edit, or find contacts. See status updates. Tap a name to see that contacts stored information. Online status icons are displayed if youre signed in to Google Talk. Filtering your contacts list. People. To set your contact sorting options, tap. Setting contact search options. Updates Shows the updates that youve posted in your social networks. Gallery Shows your social network albums and photos. Adding a new contact. Droid Incredible 4G LTE by HTC automatically searches for your phone contacts on the People tab, and then select or clear the Find people you know option. If you have a Google or Exchange ActiveSync account, tap the type for the imported Company Directory. Tap the name of the contact you want copied to Droid Incredible 4G LTE by HTC. Tap to save the contact to your Exchange ActiveSync account. Clear the Suggest contact link option. Manually merging contact information. Contact information and conversations.

When you tap a contact on the People screen, the contact details screen opens. The contact details screen has the following tabs Details Shows the information youve stored for the contact. Updates Shows the contacts updates and events from social network accounts. You can also sync groups on Droid Incredible 4G LTE by HTC with the groups in your Google Account, accessible via your computers web browser. PeopleTap Save. Sending a message or email to a group. Choose the widget style, and then drag it to a home screen thumbnail where you want to add it. Getting in touch with a contactTap a contacts photo not the name on the widget. Select an account or type of contacts to export, and then tap OK. Restoring contacts. Also, you may need to authorize Facebook for HTC Sense to connect to your Facebook account. Email. Gmail. Viewing your Gmail Inbox. All your received email messages are delivered to your Inbox. Archive, delete or Tap the check box before label multiple the email message or conversations conversation. Want to loop in more recipients in a carbon copy Cc or blind carbon copy Bcc of the email message.Email. Checking your Mail inbox. When you open the Mail app, it displays the inbox of one of your email accounts that youve set up on Droid Incredible 4G LTE by HTC. To switch between email accounts, tap the bar that shows the current email account, and then tap another account. Sending an email message. Switch to the email account that you want to use. Reading and replying to an email message. Switch to the email account you want to use. Press BACK, and then tap the Unread tab. Saving an email message in the Tasks app Save an email message in your Tasks list so you can remind yourself when to reply. 1. 2. In an email account inbox, press and hold the email message, and then tap Save as task. If you want to refine or filter your search, tap, check the search options, and then tap OK.

For example, you can focus the search on a part of an email or filter email messages that have attachments or tagged as high priority. Tap your current office status, and then select Out of the

office. Set the dates and times. Enter the autoreply message.Moving email messages to another folder 1. 2. Switch to the email account you want to use. Select the email messages you want to move. Smart Sync helps you save battery power. 1. 2. 3. 4. 5. Switch to the email account where you want to use Smart Sync. About Calendar. Never miss an important date again. Use the Calendar app to schedule your events, meetings, and appointments. Events in day, week, and agenda views are color coded to indicate which account or type day or agenda view. Slide your finger up or down the screen to view earlier or later months. When in day view Press and hold on a time slot to create a new event at that time. Slide left or right across the screen to view earlier or later days. If you see the days weather shown, tap the weather to change it to display another city. Deleting an eventTap the event reminder notification. Press BACK to keep the reminders pending in the notifications area of the status bar. Changing Calendar settings. Watch your purchased videos on up to five HTC devices that have access to HTC Watch using your same account. HTC Watch is only available in selected countries. Creating or signing in to your HTC Watch accountRenting or purchasing a video. Managing your downloads. Use the library to manage your downloads and see all of your purchases. You can also start watching a video as its being downloaded. Under My library on the HTC Watch main screen a video. Changing settingsDeleting your HTC Watch account. Top questions on HTC Watch. Why am I asked to sign in again to my account. Online storage and services. Backup Assistant Plus. Backing up your contacts and mediaTravel and maps. VZ Navigator Maps. Access free maps with traffic and satellite views. Google Maps.

About Google MapsScroll down the screen to view more options. Clearing the map After searching on a map, you can clear away the various markers drawn on it. Places uses Google Maps to search common places that you would want to find, such Before using Places, you need to enable location sources.You can also tap the arrow buttons on the map to follow the directions. When youre finished viewing or following the directions, tap to reset the map. Getting help. You can also use the Clock to show the time in another city. Changing the location on the Clock widget By default, the Clock widget displays your current weather. About the Clock app. Get more from the Clock app than just the regular date and time. Use Droid Incredible 4G LTE by HTC as a Home settings. Adding a city to the World Clock screen 1. 2. 3. On the World Clock tab, tap. Enter the city name you want to add.Tap Tap the screen to view weather information such as temperature, approximate time of sunset and others. Slide to the News tab to view weather news feeds.

http://schlammatlas.de/en/node/25263